# om3 Plancode-Dialog

- Anwendungsbeschreibung -

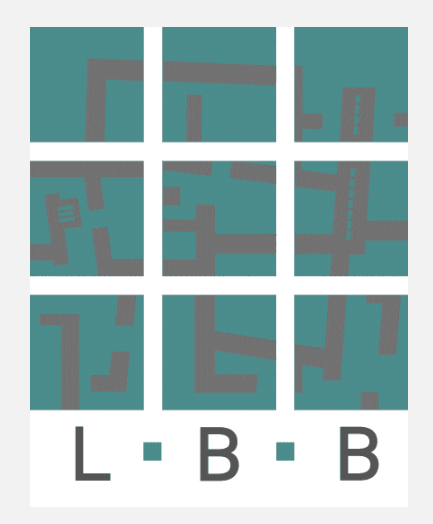

Version 1.1

Aufgestellt: Bastian, 22.04.2024

# Inhalt

| A.  | Allgemein                                                                                                    | 3                  |
|-----|----------------------------------------------------------------------------------------------------|--------------------|
|     | Aufruf                                                                                                    | 3                  |
| В.  | Handling                                                                                                    | 5                  |
| B.1 | Grundsätzliche Arbeitsweise des Plancode-Dialogs<br>Aufbau Plancode-Dialog<br>Plancode erstellen – ohne Vorlage                                                               | 5<br>5<br>6        |
| B.2 | Bauingenieurwesen – Rasterkoordinaten<br>Plancode erstellen aus Vorlage                                                                                                    | 6<br>9             |
| B.3 | Fachliche Attribute für Plan-Bezeichnung<br>Fachliche Attribute für CAD- und andere Dateien<br>Optimieren der Arbeitsweise<br>CAD- und allgemeine Dateibezeichnung definieren | 9<br>9<br>11<br>13 |
| B.4 | (Plan)Datei umbenennen                                                                                                    | 14                 |
| C.  | Eigene Vorlagen definieren                                                                                                    | 16                 |
|     | Vorhandene Dateien übernehmen<br>Vorlagen zurücksetzen<br>Definieren von Platzhaltern                                                                                         | 16<br>17<br>17     |

# A. Allgemein

Der Plancode-Dialog unterstützt die externen Architektur- und Ingenieurbüros die nativen CAD-Programmdateien sowie die daraus abgeleiteten Plot-Dateien konform zu den CAD-Pflichtenheften des Landesbetriebes zu benennen.

Dem Plancode-Dialog ist eine Semantik hinterlegt, die garantiert, dass die ausgegebene Dateibezeichnung immer eine auf den CAD-Pflichtenheften beruhende logische Kombination ergibt. Die so erzeugten Bezeichnungen sind maschinenlesbar und mit dem im Landesbetrieb eingesetzten DMS-System kompatibel.

# Aufruf

Der Plancode-Dialog ist über die Internet-Adresse des Landesbetriebes LBB <u>https://lbb.rlp.de/auftrag-</u> nehmer/cad-vorgaben erreichbar.

| SCHNELLEINSTIEG ~                                                                                                    |                                                           |                                                      |                                                                |                                                                                     |                                                                                                 |                       |
|----------------------------------------------------------------------------------------------------|-----------------------------------------------------------|------------------------------------------------------|----------------------------------------------------------------|-------------------------------------------------------------------------------------|-------------------------------------------------------------------------------------------------|-----------------------|
| Landesbetrieb<br>Liegenschafts- und Baubetreuung<br>L - B - B                                                                                                    |                                                           |                                                      |                                                                |                                                                                     | Rhein                                                                                           | land[Dfalz            |
| Ξ                                                                                                    | Über uns                                                  | Karriere                                             | Für Medien                                                     | Auftragnehmer                                                                       |                                                                                                 | Q                     |
| STARTSEITE > > CAD-VORGABEN                                                                                                    |                                                           |                                                      |                                                                |                                                                                     |                                                                                                 |                       |
| Pflichtenhefte mit CAD-Vo                                                                                                    | orgaben zu                                                | m Downl                                              | oad und Pla                                                    | incode-Dialog                                                                       |                                                                                                 |                       |
| Das Pflichtenheft für den CAD-Datenausta<br>Architekten- und Ingenieurbüros (FbT-Ver<br>Im Pflichtenheft sind allgemein verbindlic                                                                                                    | ausch wird in der<br>träge) vereinbar<br>he Standards zu  | Regel als wese<br>t und steht hier<br>strukturierten | ntlicher Bestandte<br>als Download-Ang<br>Erstellung und Be    | ill der Verträge zwischen d<br>gebot für die Planungsbet<br>arbeitung von CAD-Daten | em Landesbetrieb LBB und de<br>eiligten jederzeit zum Abruf be<br>festgelegt, um einen reibungs | en<br>ereit.<br>losen |
| Der Plancode-Dialog                                                                                                    |                                                           |                                                      |                                                                |                                                                                     |                                                                                                 |                       |
| Der Plancode-Dialog unterstützt die exter<br>Dateien konform zu den CAD-Pflichtenhei<br>die Bereiche:<br>• Bauingenieurwesen<br>• Elektro- u. Versorgungstechnik<br>• Hochbau<br>zur Verfügung. Innerhalb dieser Bereiche<br>Pflichtenheften. | nen Architektur-<br>iten des Landest<br>erfolgt eine weit | und Ingenieurl<br>etriebes zu ber<br>ere Differenzie | büros, die nativen<br>nennen und steht -<br>rung nach Fachsicl | CAD-Programmdateien so<br>entsprechend den untersc<br>nten, entsprechend den Vo     | wie die daraus abgeleiteten Pl<br>hiedlichen fachlichen Inhalten<br>orgaben aus den CAD-        | ot-<br>für            |
|                                                                                                    | Plancode Ho                                               | chbau                                                |                                                                |                                                                                     | Plancode<br>Bauingenieurwesen                                                                   |                       |
| Download Pflichtenheft                                                                                                    | Hier geht's zun                                           | n Plancode                                           | Downlo                                                         | ad Pflichtenheft                                                                    | Hier geht's zum Plancode                                                                        |                       |
| MEHR >                                                                                                    | MEHR >                                                    |                                                      | MEHR                                                           | >                                                                                   | MEHR >                                                                                          |                       |
|                                                                                                    | Plancode Ele<br>Versorgungs                               | ktro- und<br>technik                                 |                                                                |                                                                                     |                                                                                                 |                       |
| Download Pflichtenheft<br>Elektro- und                                                                                                    | Hier geht's zun<br>Elektro- und                           | n Plancode                                           |                                                                |                                                                                     |                                                                                                 |                       |
| Versorgungstechnik                                                                                                    | Versorgungste                                             | chnik                                                |                                                                |                                                                                     |                                                                                                 |                       |
| MEHR. >                                                                                                    | MEHR. >                                                   |                                                      |                                                                |                                                                                     |                                                                                                 |                       |

Der Plancode-Dialog steht entsprechend den unterschiedlichen fachlichen Inhalten für die Bereiche

- Bauingenieurwesen
- Elektro- u. Versorgungstechnik
- Hochbau

zur Verfügung. Innerhalb dieser Bereiche erfolgt eine weitere Differenzierung nach Fachsichten, entsprechend den Vorgaben aus den CAD-Pflichtenheften.

# B. Handling

Der Plancode-Dialog ist eine WEB-Anwendung, daraus folgt, über diesen Dialog können lokale Dateien nicht direkt umbenannt werden. WEB-Anwendungen haben aus Sicherheitsgründen keinen direkten schreibenden Zugriff auf lokale Dateien. Dies betrifft auch die Umbenennung von Dateien.

# Grundsätzliche Arbeitsweise des Plancode-Dialogs

Über den Plancode-Dialog wird ein Dateiname generiert, dieser wird in den lokalen Zwischenspeicher übernommen und anschließend zur Umbenennung einer lokalen Datei wieder ausgelesen.

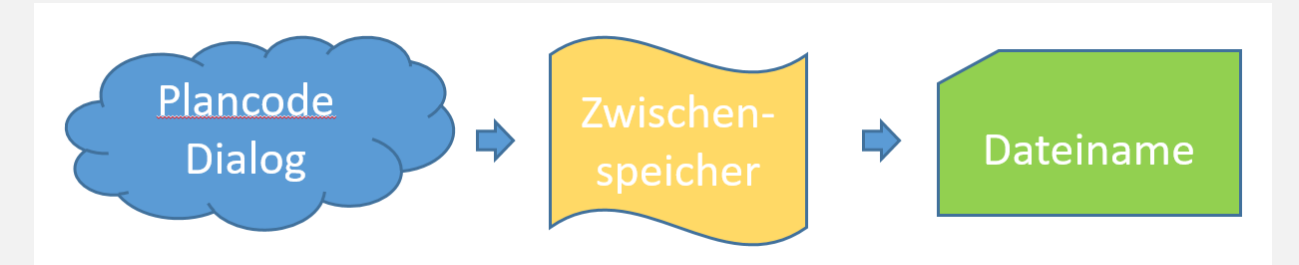

# Aufbau Plancode-Dialog

Der Plancode-Dialog besteht aus einer Werteliste (<mark>1</mark>) mit vordefinierten Bezeichnungen für die Datei und Planbezeichnung, der Voranzeige (<mark>2</mark>) der generierten Bezeichnung, der Eingabeleiste (<mark>3</mark>) zur Definition des Plancodes und der Anzeige des Plancode-Inhaltes im Klartext (<mark>4</mark>).

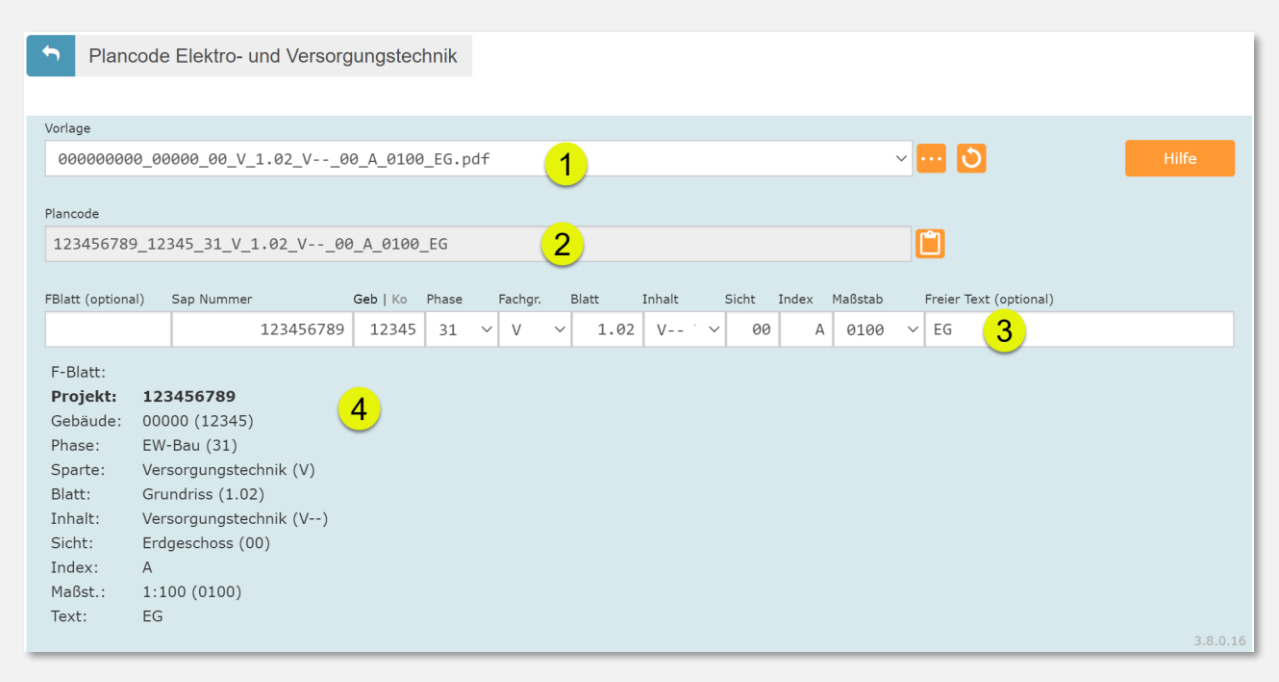

Zusätzlich stehen noch die Buttons zur Übernahme des Plancodes in den Zwischenspeicher (<mark>A</mark>), zur Auswahl weiterer Vorlagen (<mark>B</mark>) und zum Zurücksetzen der Vorlagen (<mark>C</mark>) zur Verfügung. Über den Hilfe-Button (D) wird Ihnen dieses Dokument zur Verfügung gestellt.

| B 🖬 🛛 C | D | Hilfe |
|---------|---|-------|
|         |   |       |

# **B.1** Plancode erstellen – ohne Vorlage

Beim Aufruf des Plancode-Dialogs werden automatisch die Angaben aus der ersten Vorlage in die Eingabeleiste übernommen. Zur Definition der neuen Bezeichnung überschreiben Sie die Inhalte mit den gewünschten Angaben.

# Tragen Sie die SAP-Nummer (1) (9stellig) und die Gebäudenummer (2) ein.

Die Gebäudenummer wird automatisch mit Bindestrichen auf 5 Stellen ergänzt. Beide Angaben erhalten Sie vom zuständigen Mitarbeiter\*in des Landesbetriebes LBB.

# Bauingenieurwesen – Rasterkoordinaten

Geb|Ko Aa-Zz

Speziell für das Bauingenieurwesen wurde die Option geschaffen anstelle einer Gebäudenummer Rasterkoordinaten im Plancode zu übernehmen. Über die Rasterkoordinaten ist eine Lokalisierung der Maßnahme innerhalb der Liegenschaft möglich. Wie bei den Bauwerksnummern erhalten Sie die Koordinaten vom zuständige Mitarbeiter\*in des Landesbetriebes LBB.

Wechseln Sie durch Anklicken des Eintrages Ko zu der Koordinateneingabe bzw. über Geb zur Eingabe der Gebäudenummer.

# Wählen Sie die Phase (3) über das Popup-Menü aus.

| Vorlage         |                                                      |          |       |          |            |              |          |       |    |        |     |                      |  |       |
|-----------------|------------------------------------------------------|----------|-------|----------|------------|--------------|----------|-------|----|--------|-----|----------------------|--|-------|
| 0000000         | 000000000_0000_00_V_1.01_VU1_A_0100_UG.pdf ~ O Hilfe |          |       |          |            |              |          |       |    |        |     |                      |  |       |
|                 |                                                      |          |       |          |            |              |          |       |    |        | _   |                      |  |       |
| Plancode        |                                                      |          |       |          |            |              |          |       |    |        |     |                      |  |       |
| 90207123        | 4 1131- 00 V 1.01 V U1                               | A 0100   | UG    |          |            |              |          |       |    |        |     |                      |  |       |
|                 |                                                      |          |       |          |            |              |          |       |    |        |     |                      |  |       |
| FBlatt (optiona | al) Sap Nummer                                       | Geb   Ko | Phase | Fachgr.  | Blatt      | Inhalt       | Sicht    | Index | Ma | ıßstab | Fre | eier Text (optional) |  |       |
|                 | 902071234                                            | 1131-    | 00    | ~ v      | v 1.01     | V '          | ~ U1     |       | A  | 0100   | ~ U | G                    |  |       |
|                 |                                                      | 2        | 00    | Projekte | ntwicklun  | g            |          |       |    |        |     |                      |  |       |
| F-Blatt:        |                                                      | 2        | 01    | Realisie | rungsstud  | ie           |          |       |    |        |     |                      |  |       |
| Projekt:        | 902071234                                            |          | 02    | Vorunter | suchung    |              |          |       |    |        |     |                      |  |       |
| Gebäude:        | 00000 (1131-)                                        |          | 10    | Grund]ag | enermittl  | ung          | 3        |       |    |        |     |                      |  |       |
| Phase:          | Projektentwicklung (00)                              |          | 11    | Bestands | aufnahme   |              |          |       |    |        |     |                      |  |       |
| Sparte:         | Versorgungstechnik (V)                               |          | 20    | Vorplanu | ng         |              |          |       |    |        |     |                      |  |       |
| Blatt:          | Grundriss (1.01)                                     |          | 21    | Bauvoran | frage      |              |          |       |    |        |     |                      |  |       |
| Inhalt:         | Versorgungstechnik (V)                               |          | 22    | ES-Bau   |            |              |          |       |    |        |     |                      |  |       |
| Sicht           | 1 Untergeschoss (U1)                                 |          | 23    | KVM-Bau  | (bei US:   | 15%-Vorl     | Lage)    |       |    |        |     |                      |  |       |
| Jiche.          | 1. Ontergeschoss (01)                                |          | 30    | Entwurts | planung    |              |          |       |    |        |     |                      |  |       |
| Index:          | A                                                    |          | 31    | EW-Bau   |            | 50/ Mars 7 - | >        |       |    |        |     |                      |  |       |
| Maßst.:         | 1:100 (0100)                                         |          | 32    | HU-Bau ( | Dei US: 3  | 5%-Voria     | age)     |       |    |        |     |                      |  |       |
| Text:           | UG                                                   |          | 33    | 1. HU-Ba |            |              |          |       |    |        |     |                      |  |       |
|                 |                                                      |          | 34    | Z. HU-Bd | u<br>u     |              |          |       |    |        |     |                      |  | 3.8.0 |
|                 |                                                      |          | 26    | Douunton | lago       |              |          |       |    |        |     |                      |  |       |
|                 |                                                      |          | 10    | Gonobmig | ungenlanu  | ng           |          | n     | ı  |        |     |                      |  |       |
|                 |                                                      |          | 50    | Ausführu | ngsnlanun  | σ            |          |       |    |        |     |                      |  |       |
|                 |                                                      |          | 51    | 1. AFU-R | au (bei II | 5: 65%-\     | /orlage) |       |    |        |     |                      |  |       |
|                 |                                                      |          | 52    | 2. AFU-B | au (bei U  | S: 95%-V     | /orlage) | -     |    |        |     |                      |  |       |
|                 |                                                      |          |       |          | 、 ·        |              |          | _     |    |        |     |                      |  |       |

Wählen Sie die **Fachgruppe** aus zu der Sie den Plan erstellt haben.

Abhängig von der gewählten Fachgruppe werden Ihnen unter Inhalte in einem weiteren Schritt unterschiedliche Fachinhalte angeboten.

| Fachgr. |     | Blatt           | I   | nhalt |     |  |  |
|---------|-----|-----------------|-----|-------|-----|--|--|
| V       | ~   | 1.0             | 1   | V     | · ~ |  |  |
| V       | Ver | rsorgur         | ngs | tech  | nik |  |  |
| S       | Kon | nmunika         | ati | on    |     |  |  |
| F       | För | rderted         | chn | ik    |     |  |  |
| J       | Bra | andschu         | utz | z     |     |  |  |
| E       | Ele | ektrote         | ech | nik   |     |  |  |
| G       | Geb | päudeau         | uto | mati  | on  |  |  |
| W       | Wei | Weitere Anlagen |     |       |     |  |  |
| М       | Mor | ntagep]         | lan | ung   |     |  |  |

Für die unterschiedlichen Bereiche bei der WEB-Einwahl stehen unterschiedliche Fachgruppen zur Auswahl.

# Bauingenieurwesen

| Fachgr. | В      | latt    | Inhalt  |  |  |
|---------|--------|---------|---------|--|--|
| В       | $\sim$ | 5.01    | BAA     |  |  |
| В       | Bau    | ingenie | urwesen |  |  |
| Μ       | Mon    | tagepla | nung    |  |  |

# Elektro- und Versorgungstechnik

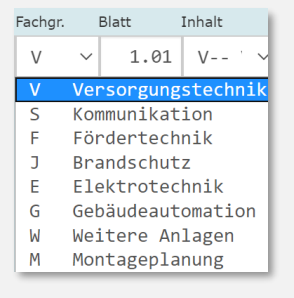

# Fachgr. Blatt Inhalt A ~ 1.42 AWA A Architektur J Brandschutz T Tragwerksplanung F Fördertechnik P Projektsteuerung M Montageplanung

Hochbau

# Vergeben Sie nun die **Blattnummer**.

Die Syntax zur Bezeichnung der Blattnummer wird Ihnen im Dialog angezeigt.

Im Beispiel soll die Blattnummer für das Erdgeschoss eingetragen werden. Also ist die führende Nummerierung die 1 für Grundrisse und die nachfolgende Bezeichnung die **02** als Zähler, da 01 ist für das Untergeschoss vergeben wird.

| gr.                                                  | Blatt                                                                                                   | Inhalt                    | Sicht    | Index | Maßstab |  |  |
|------------------------------------------------------|----------------------------------------------------------------------------------------------------|---------------------------|----------|-------|---------|--|--|
| ~                                                    | 1.02                                                                                                    | V ' ~                     | U1       | A     | 0100    |  |  |
| X.n<br>#.(<br>0.n<br>1.n<br>2.n<br>3.n<br>4.n<br>5.n | n unbestir<br>#1/01) De<br>n Lageplar<br>n Grundris<br>n Schnitt<br>n Ansicht<br>n Detail<br>n Übersich | nmt<br>:ckblatt/Pla<br>:s | anverzei | chnis | 0100    |  |  |
| <b>6</b> .n                                          | n Schema                                                                                                |                           |          |       |         |  |  |
| 7.n<br>9.n                                           | 7.nn Visualisierung (Isometrie/Perspektive)<br>9.nn Terminplan                                          |                           |          |       |         |  |  |
| n                                                    | n = 01-99                                                                                               |                           |          |       |         |  |  |

Fachgr.

V

Fachgr.

Blatt

Blatt

Geb | Ko Phase

10

Phase

10 V S V

1131-

Geb | Ko

1131-

Die Blattnummer muss abhängig von den Angaben zu SAP-Nummer, Gebäudenummer, Phase und Fachgruppe immer eindeutig sei.

Mit anderen Worten, solange die gelb markierten Angaben unverändert bleiben, steht die Blattnummer immer für den gleichen Plan- oder Dateiinhalt. Eine Fortschreibung der Inhalte wird über den **Index** dokumentiert.

Sap Nummer

Sap Nummer

902071234

902071234

| Index |   |
|-------|---|
| A     | 1 |

1.02

1.02

Ändert sich z.B. Phase oder Fachgruppe steht der Zahlenraum für die Blattnummer wieder neu zur Verfügung bzw, die gleiche Blattnummer kann nochmals vergeben werden.

 Spezifizieren Sie den Planinhalt entsprechend der vorgegebenen Fachinhalte

Wie zuvor beschrieben stehen die Fachinhalte in Abhängigkeit von der gewählten Fachgruppe. Wählen Sie den allgemeine Fachinhalt **Versorgungstechnik** aus. Die Bindestriche stehen in diesem Fall für allgemein bzw. keine weitere Spezifizierung.

| Blatt | Inhalt | Sicht    | Index    | Maßstab |        | Freie | r Text (c | ptior |
|-------|--------|----------|----------|---------|--------|-------|-----------|-------|
| 1.0   | 2 V    | · 🗸 🛛 0( | A 6      | 0100    | $\sim$ | EG    | Verso     | orgu  |
|       | V      | Versorgi | ingstech | nnik 🔪  |        |       |           | -     |
|       | VBS    | Brandsch | utz      | h       | 5      |       |           |       |
|       | VDF    | Dampfver | sorgung  | 5       |        |       |           |       |
|       | VDR    | Druckluf | t        |         |        |       |           |       |
|       | VFE    | Fernleit | ung      |         |        |       |           |       |
|       | VFK    | Fernkält | e        |         |        |       |           |       |
|       | VFL    | Feuerlös | chanlag  | ge      |        |       |           |       |
|       | VFO    | Förderte | chnik    |         |        |       |           |       |
|       | VFW    | Fernwärn | ie       |         |        |       |           |       |
|       | VGV    | Gasverso | rgung    |         |        |       |           |       |
|       | VHE    | Heizung  |          |         |        |       |           |       |
|       | VHK    | Heizung/ | Kühlung  | 5       |        |       |           |       |
|       | VHL    | Heizung/ | Luttung  | 5       |        |       |           |       |
|       | VHS    | Heizung/ | Sanita   | ar      |        |       |           |       |
|       | VHV    | Heizungs | vertei   | ung     |        |       |           |       |
|       | VHX    | Heizung/ | Luttur   | ng/ San | ıτar   | `/ К  | lima      |       |
|       | VKL    | Kiimaani | age      |         |        |       |           |       |
|       | VKI    | Karteteo | INNIK    |         |        |       |           |       |
|       | VKU    | Kuche    | onvonto  | ilung   |        |       |           | _     |
|       | VKV    | KartWass | erverte  | errung  |        |       |           | •     |

Die Angabe unterschiedlicher Fachinhalte bedingt auch eine Differenzierung innerhalb der Blattnummer. Eine Blattnummer steht immer für die gleichen Planinhalte. Im nebenstehenden Beispiel wird die Vorgehensweise anhand unterschiedlicher Fachinhalte verdeutlicht.

### Legen Sie nun die Sicht fest.

Die Syntax zur Bezeichnung der Sicht wird Ihnen im Dialog angezeigt. In unserem Beispiel steht die 00 für das Erdgeschoss.

| att  |            | In     | halt          |     | 1            | Sicht  | Index   | <   | Maßs | tab  |        |
|------|------------|--------|---------------|-----|--------------|--------|---------|-----|------|------|--------|
| 1    | .02        |        | VGV           |     | ~            | 00     |         | A   | 01   | 00   | ~      |
| latt |            | In     | halt          |     |              | Sicht  | Inde    | ×   | Maßs | tab  |        |
| 1    | <b>Ø</b> 2 |        | VHE           |     | $\sim$       | 00     |         | A   | 01   | .00  | $\sim$ |
| latt |            | In     | halt          |     |              | Sicht  | Inde    | ×   | Maßs | tab  |        |
| 1    | .12        |        | VHE           |     | ~            | 00     |         | А   | 01   | 00   | ~      |
| _    |            |        |               |     |              |        |         |     |      |      |        |
|      | gr.        |        | Blatt         |     |              | Inhalt |         | Sic | ht   | Inde | ×М     |
|      |            | $\sim$ | :             | 1.( | 92           | V      | · ~     |     | 00   |      | А      |
|      | Х          | n I    | n. Gi<br>Dach | rur | ndri<br>foir | ssdate | ei allg | em  | nein |      |        |

B

00 Erdgeschoss nn nn. Obergeschoss (nn = 01 - 49) **U**n n. Untergeschoss **D**n n. Dachgeschoss Fn n. Fundament Zn n. Zwischengeschoss n = 0-9, 0=10

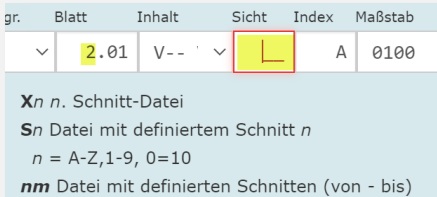

nm = 0.9 oder A-Z

| hgr. |        | Blatt      | Inhalt    |     | Sicht    | Index    | Maßstab  |
|------|--------|------------|-----------|-----|----------|----------|----------|
| ,    | $\sim$ | 1.02       | V '       | ~   | 00       | А        | 0100     |
| A    | -Z (   | allgemein  | (beginne  | nd  | mit A-   | Z)       |          |
| 0    | -9     | nachfolgei | nd numer  | isc | ch (0-9  | , 0=10)  |          |
| #    | Ve     | rsionsken  | nung Aus  | sc  | hreibur  | ıg       |          |
| ~    | Ve     | rsionsken  | nung Vor  | en  | twurf    |          | И        |
|      | (Zu    | r Versioni | erung de  | r V | 'orentw  | ürfe ist | der      |
| F    | reit   | ext zu ver | wenden.   | Hi  | er kanr  | ı das    |          |
| E    | rste   | ellungsdat | um bei Be | eda | arf im F | ormat    | JJJJ-MM- |
| Т    | T ei   | ngetrager  | n werden. | )   |          |          |          |

| Maßstab | Freier Text (optio |
|---------|--------------------|
| 0100    | ✓ UG               |
|         | = verschiedene     |
| 0001    | = 1:1              |
| 0002    | = 1:2              |
| 0005    | = 1:5              |
| 0010    | = 1:10             |
| 0020    | = 1:20             |
| 0025    | = 1:25             |
| 0050    | = 1:50             |
| 0100    | = 1:100            |
| 0200    | = 1:200            |
| _       |                    |

Optional können Sie unter Freier Text eine ergänzende Beschrei-

Freier Text (optional) Erdgeschoss

bung zu dem Plan hinterlegen. Dies kann für Personen nützlich

Die Auswahl der Sichten ist abhängig von der gewählten Darstellungsart bei der Angabe der Blattnummer (erste Stelle).

Im Beispiel wurde die Darstellung 2 (= Schnitt) in der Blattnummer gewählt. Daraus folgt, dass die Syntaxangaben für die Sichtdefinition eines Schnittes angezeigt werden.

### Vergeben Sie nun den Planindex

Wählen Sie nun den Maßstab aus.

Die Syntax zur Bezeichnung des Index wird Ihnen wie zuvor im Dialog angezeigt.

Der Index beginnt mit A und wird bei jeder Planänderung die Auswirkung auf Dritte hat fortgeschrieben.

sein, die sich mit dem Plancode nicht auskennen.

*Ebenfalls optional können Sie eine alternative Blattnummer, FBlatt, angeben.* 

| FBlatt (optional) |  |
|-------------------|--|
| ABC123456         |  |

Die weitere Vorgehensweise, wie Sie eine Plandatei umbenennen ist im Abschnitt B.4 "(Plan)Datei umbenennen" Seite 14 erläutert.

# **B.2** Plancode erstellen aus Vorlage

Zum einfacheren Handling wurden Vorlagen für Plan- und Dateibezeichnungen erstellt. Die Vorlagen für CAD-Dateien haben die Endung "**dwg**" und für Pläne "**pdf**". Diese Dateiendungen wurden als Platzhalter für die Gruppe gewählt, es können natürlich auch Dateien mit anderen Erweiterung umbenannt werden. Der Unterschied zwischen den Dateigruppen besteht darin, dass die Pläne über eine eindeutige Blattnummer sowie einen Maßstab verfügen und die sonstigen Dateien sich über die Inhaltsmerkmale unterscheiden.

# Fachliche Attribute für Plan-Bezeichnung

| Sap Nummer | Geb   Ko | Phase |        | Fachgr. |        | Blatt | Inhalt | Sicht | Index | Maßstab |        | Freier Text (optional) |
|------------|----------|-------|--------|---------|--------|-------|--------|-------|-------|---------|--------|------------------------|
| 902071234  | 1131-    | 10    | $\sim$ | V       | $\sim$ | 1.02  | V ' ~  | . 00  | А     | 0100    | $\sim$ | EG Versorgungstechnik  |

Die Pläne werden in sog. Fachgruppen zusammengefasst. Jeder Fachgruppe steht der gesamte Vorrat an Blattnummern zur Verfügung.

# Fachliche Attribute für CAD- und andere Dateien

Die Differenzierung der CAD-Dateien erfolgt über Inhalte, Datenart, Sicht und Index. Die Datenarten orientieren sich an der führenden Stelle der Blattnummern '0' für Lageplan, '1' für Grundriss usw. Zusätzlich wurde noch der Bindestrich aufgenommen, der für allgemein bzw. undefiniert steht. Bei der Definition der CAD-Dateien steht der '-' für **Modell**. Voraussetzung für die Definition eines Modells ist, dass der Modellinhalt nicht weiter spezifiziert ist (X--). Soweit eine weitere fachliche Strukturierung des Inhaltes nötig ist, besteht unter der Sicht die Option eine weitere Differenzierung der Modellarten (Rohbau-Modell, Ausbau-Modell ...) vorzunehmen. Klappen Sie die Auswahlbox f
ür die Vorlagen auf (1) und w
ählen die Vorlage '...EG-Versorgungstechnik.pdf (4) aus

| Vorlage                                                   |            |
|-----------------------------------------------------------|------------|
|                                                           | Hilfe      |
| ······_···_·_VKL_A_Modell Klimaanlage.dwg                 | A          |
| ········_··_V1_U1_A_UG Versorgungstechnik .dwg 2          |            |
| ······_··_··_V1_00_A_EG Versorgungstechnik.dwg            |            |
| <pre>VSD_1_00_A_EG Schlitze Durchbrüche.dwg</pre>         |            |
| ·····_··_V2_S1_A_Schnitt 1.dwg                            |            |
| ······_··_··_V2_X1_A_Datei1 mit Schnitten.dwg             | vtional)   |
| ······_··_··_V3_SA_Ansicht von Suden.dwg                  | limaanlage |
| ······································                    |            |
| ······································                    |            |
| ······································                    |            |
|                                                           |            |
| ······_···_GUV_4_D1_A_Gebäudeautomation UV 1.dwg          |            |
| J1_00_A_EG Brandschutz.dwg                                |            |
| ······_···_··_JFR_1_00_A_EG Flucht- und Rettungsweg.dwg 3 |            |
| •••••••_••••_••_V_#.#1_VD1_A_••••_Deckblatt 1.pdf         |            |
| ······_··_··_V_#.01_VP1_A_····_Planverzeichnis 1.pdf      |            |
| ······_··_··_V_1.01_VU1_A_····_UG.pdf                     |            |
| <u>EG</u> Versorgungstechnik.pdf                          |            |
| ······_··_v_1.12_VHE_00_A_····_EG Helzung.pd+             | <b>*</b>   |

Die Angaben der Vorlage werden übernommen. Die mit einem Punkt markierten Platzhalter bleiben leer bzw. überschreiben keine Vorgaben in der Eingabeleiste.

| -                            |                                                                                                    |                                                               |
|------------------------------|----------------------------------------------------------------------------------------------------|---------------------------------------------------------------|
| ·····_··_V_1.02_V@           | - 🖸 Hilfe                                                                                                    |                                                               |
| Dispende                     |                                                                                                    |                                                               |
| Plancode                     |                                                                                                    |                                                               |
| V_1.02_V00_A_null_EG Vers    | orgungstechnik                                                                                                    |                                                               |
|                              |                                                                                                    |                                                               |
| FBlatt (optional) Sap Nummer | Geb   Ko Phase Fachgr. Blatt Inhalt Sicht Index Maßstab                                                                                                    | Freier Text (optional)                                        |
|                              | · · · · · · · · · · · · · · · · 00 A                                                                                                    | ∨ EG Versorgungstechnik                                       |
| FBlatt (optional) Sap Nummer | Geb   Ko         Phase         Fachgr.         Blatt         Inhalt         Sicht         Index         Maßstab           V         V         1.02         V         V         00         A | Freier Text (optional) <pre>     EG Versorgungstechnik </pre> |

• Ergänzen Sie die fehlenden Projektangaben bzw. modifizieren Sie die fachlichen Angaben entsprechend Ihren Bedürfnissen und übernehmen Sie den Plancode zur Benennung in den Zwischenspeicher.

| FBlatt (optional) | Sap Numme |           | Geb   Ko | Phase | Fachgr.                       | Blatt  | Inhalt | Sicht | Index | Maßstab | Freier Text (optional) |
|-------------------|-----------|-----------|----------|-------|-------------------------------|--------|--------|-------|-------|---------|------------------------|
|                   |           | 902071234 | 1131-    | 10    | <ul><li>✓</li><li>V</li></ul> | ~ 1.02 | V ' `  | ~ 00  | A     | 0100 ~  | EG Versorgungstechnik  |

Bei Auswahl einer neuen Vorlage bleiben die, mit einem Punkt markierten Projektangaben, erhalten.

Wählen Sie eine neue Vorlage aus, z.B. für einen Schnitt.

.....V\_2.01\_V--\_S1\_A\_...\_Schnitt Nr. 1.pdf

In der Eingabeleiste werden die markierten Angaben nicht überschrieben.

| FBlatt (optional) | Sap Numme | r         | Geb   Ko | Phase |   | Fachgr. | Blatt | Inhalt | Sic | cht | Index | Maßstab |        | Freier Text (optional) |  |
|-------------------|-----------|-----------|----------|-------|---|---------|-------|--------|-----|-----|-------|---------|--------|------------------------|--|
|                   |           | 902071234 | 1131-    | 10    | ~ | V       | 2.01  | V '    | ~   | S1  | А     | 0100    | $\sim$ | Schnitt Nr. 1          |  |

# **Optimieren der Arbeitsweise**

Um die Tipp-Arbeit zu verringern legen Sie sich mindestens eine Datei mit den aktuellen Projektangaben unter den Vorlagen ab.

Rufen Sie über Vorlage(n) auswählen... den Explorer auf.

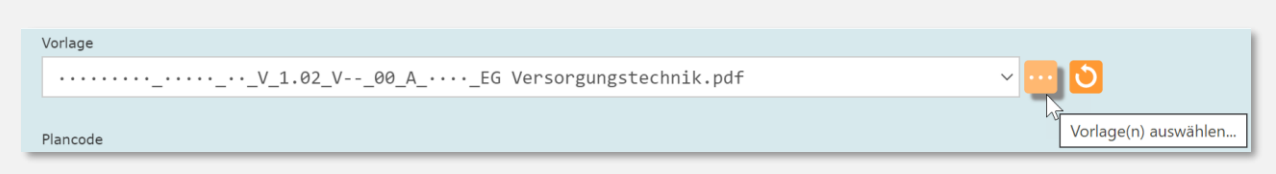

Selektieren Sie unter Ihrem Projekt die Plan- /Dateibezeichnung die Sie in die Vorlagen übernehmen wollen. Bestätigen Sie die Auswahl mit Öffnen.

| C Öffnen                                                                                              |                                                                                                    | ×      |
|----------------------------------------------------------------------------------------------------|----------------------------------------------------------------------------------------------------|--------|
| ← → • ↑ 🖡 « 000                                                                                       | 000 > 1084 > 1654 > 1443 > 19727 > 113359 v 🕑 "113359" durchsuchen                                                                                                    | P      |
| Organisieren - Neuer                                                                                  | Ordner                                                                                                    | ?      |
| <ul> <li>19727</li> <li>22038</li> <li>54300</li> <li>60178</li> <li>96624</li> <li>113359</li> </ul> | <ul> <li>Name</li> <li>902071234_113110_V_1.02_V00_A_0100_Erdgeschoss.pdf</li> <li>902071234_113110_V_2.01_VS1_A_0100_Schnitt Nr. 1.pdf</li> <li>Ansicht N+W.pdf</li> <li>Ansicht Süden.pdf</li> <li>Dachgeschoss pdf</li> <li>X</li> </ul> | ron 1  |
| Dateina                                                                                               | ame: 902071234_113110_V_1.02_V00_A_0100_Erdgeschoss.pdf v Alle Dateien (*.*)           Öffnen         Abbreche                                                                                                    | ><br>n |

Die Bezeichnung ist nun in die Vorlagen übernommen worden.

| Vorlage                                                                                                    |       |       |
|----------------------------------------------------------------------------------------------------|-------|-------|
| EG Versorgungstechnik.pdf                                                                                                    | ~ 🚾 🖸 | Hilfe |
| 902071234_113110_V_1.02_V00_A_0100_Erdgeschoss.pdf<br>VKL_A_Modell Klimaanlage.dwg<br>V1_U1_A_UG Versorgungstechnik .dwg<br>V1_00_A_EG Versorgungstechnik.dwg<br> |       |       |

Wählen Sie den neuen Eintrag mit den Projektangaben aus und die Eingabeleiste ist mit den Projektangaben belegt.

| Vorlage                   |                |                  |                    |                           |                      |  |
|---------------------------|----------------|------------------|--------------------|---------------------------|----------------------|--|
| 902071234_113110          | ~              | 0                | Hilfe              |                           |                      |  |
| Plancode                  |                |                  |                    |                           |                      |  |
| Flancode                  |                |                  |                    |                           | _                    |  |
| 902071234_113110          | V_1.02_V00_A_0 | 100_Erdgeschoss  |                    | Ľ                         |                      |  |
|                           |                |                  |                    |                           |                      |  |
| FBlatt (optional) Sap Num | mer Geb        | Ko Phase Fachgr. | Blatt Inhalt Sicht | Index Maßstab Fr          | eier Text (optional) |  |
|                           | 902071234 113  | 31- 10 🗸 V       | ∨ 1.02 V`∨ 0       | 0 A <mark>0100 ~</mark> I | Erdgeschoss          |  |

Übernehmen Sie nun aus den Vorlagen den Eintrag, der dem Planinhalt am nächsten kommt. Z.B. die Bezeichnung für einen Schemaplan.

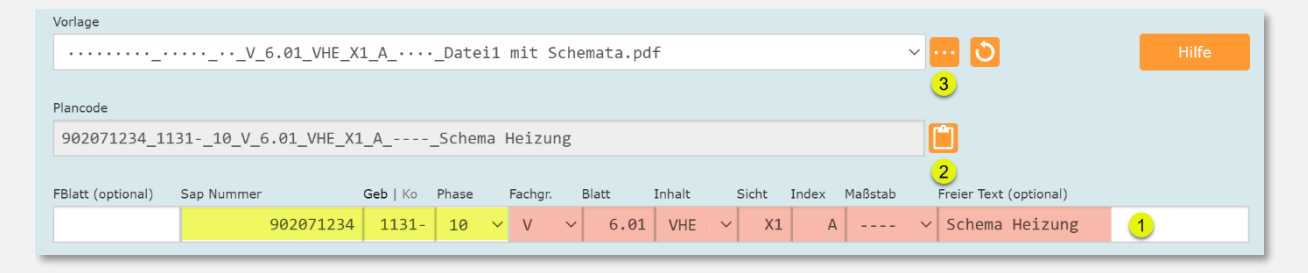

- Modifizieren Sie die Angaben nach Bedarf (1) und übernehmen Sie die Bezeichnung in den Zwischenspeicher <sup>1</sup>
- Zur Umbenennung der Plan-Datei wählen Sie nun Vorlage(n) auswählen aus. Positionieren Sie sich auf Ihrem Projekt.
- Benennen Sie die Datei um und verlassen Sie den Dialog mit Abbrechen

| C Öffnen                                                                                              |                                                                                                    | ×                                                                         |
|----------------------------------------------------------------------------------------------------|----------------------------------------------------------------------------------------------------|---------------------------------------------------------------------------|
| ← → ✓ ↑ 🖡 « 1084 :                                                                                    | > 1654 > 1443 > 19727 > 113359                                                                                    | ✓ <sup>1</sup> "113359" durchsuchen                                       |
| Organisieren • Neuer Org                                                                              | dner                                                                                                    |                                                                           |
| <ul> <li>19727</li> <li>22038</li> <li>54300</li> <li>60178</li> <li>96624</li> <li>113359</li> </ul> | Name Detailplan A.pdf Lageplan.pdf Obergeschoss.pdf Schema Abwasser.pdf Solution 202071234_113110_V_6.01_VHE_X1_A | ^Schema Heizung.pdf >                                                     |
| Dateiname                                                                                             | e: Schema Heizung.pdf                                                                                             | <ul> <li>Alle Dateien (*.*)</li> <li>Öffnen</li> <li>Abbrechen</li> </ul> |

Der Öffnen-Dialog unter WINDOWS ist nicht für das Umbenennen vorgesehen, doch es ist möglich den Dialog zweckzuentfremden. Sie ersparen sich auf diese Weise den Wechsel zum Explorer. Achten Sie darauf, dass Sie beim Verlassen des Dialogs nicht versehentlich den Button "Öffnen" klicken. In diesem Fall würde die umbenannte Datei als Vorlage übernommen.

# B.3 CAD- und allgemeine Dateibezeichnung definieren

Im nachfolgenden Beispiel wurde der Plancode für den Bereich Hochbau ausgewählt. Der Hochbau-Dialog deck die Planungsbereiche, Brandschutz, Tragwerksplanung, Projektsteuerung sowie die zugehörige Werk- und Montageplanung ab.

Bei der Auswahl einer \*.dwg-Vorlage (1) werden, wie bei den Planvorlagen, die Projektvorgaben (2) nicht überschrieben.

| Plane           | icode Hochbau                                                                    |          |
|-----------------|----------------------------------------------------------------------------------|----------|
| Vorlage         |                                                                                  |          |
|                 | ··_···_AAR_A_Modell Architektur.dwg 1 VIII VIII                                  |          |
| Plancode        |                                                                                  |          |
| 902071234       | 04_113110_AAR_A_Modell Architektur                                               |          |
|                 |                                                                                  |          |
| FBlatt (optiona | al) Sap Nummer Geb   Ko Phase Inhalt Datenart Sicht Index Freier Text (optional) |          |
|                 | 2 902071234 1131- 10 × A × - AR A Modell Architektur                             |          |
| F-Blatt:        |                                                                                  |          |
| Projekt:        | 902071234                                                                        |          |
| Gebäude:        | (1131-)                                                                          |          |
| Phase:          | Grundlagenermittlung (10)                                                        |          |
| Inhalt:         | Architektur/Hochbau (A)                                                          |          |
| Datenart:       | Modell (-)                                                                       |          |
| Sicht:          | Architekturmodell (Architekturmodell)                                            |          |
| Index:          | A                                                                                |          |
| Text:           | Modell Architektur                                                               |          |
|                 |                                                                                  |          |
|                 |                                                                                  |          |
|                 |                                                                                  | 3.8.0.21 |

Wie zuvor beschrieben, werden die Angaben für Fachgruppe und Maßstab ausgeblendet.

Die Werteliste für den **Dateiinhalt** ist sehr differenziert, was bei reinen CAD-Dateien eigentlich nicht so erforderlich ist, aber der Dialog ist ja auch für allgemeine Dateibezeichnung z.B. Bild-Dateien vorgesehen.

| Inhalt | Datenar   | t Sicht      | Index   | Freier Text | (optional)    |   |
|--------|-----------|--------------|---------|-------------|---------------|---|
| A      | . ~       | - AF         | R A     | Modell      | Architektur   |   |
| ASX    | Gescannte | Pläne        |         |             |               |   |
| ATP    | Tragwerks | planung      | g Hochb | au / Sta    | tik           |   |
| ATR    | Treppen   |              |         |             |               |   |
| ATT    | Türe, Tor | e            |         |             |               |   |
| AWA    | Wandabwic | <b>≮lung</b> |         |             |               |   |
| J      | Brandschu | ίťz          |         |             |               |   |
| JFR    | Flucht- u | ind Reti     | ungswe  | g           |               |   |
| JFU    | Fundament |              |         |             |               |   |
| JFW    | Feuerwehr | einsatz      | zplan   |             |               |   |
| JVM    | Vermessun | ıg-, Lag     | ge-, Hö | he- und     | Katasterpläne |   |
| Τ      | Tragwerks | planung      | 5       |             |               |   |
| TAA    | Übersicht | splan        |         |             |               |   |
| TBW    | Bewehrung | 1            |         |             |               |   |
| TFT    | Fertigtei | .1           |         |             |               |   |
| TFU    | Fundament |              |         |             |               |   |
| THO    | Holzbau   |              |         |             |               |   |
| тко    | Konstrukt | ion          |         |             |               |   |
| TPO    | Positione | n            |         |             |               |   |
| TSD    | Schlitze  | + Durch      | nbrüche |             |               |   |
| TSP    | Schalplan |              |         |             |               | • |

Anstelle der Blattnummer tritt die **Datenart**, die die führende Stelle der Blattnummer wiederspiegelt und somit die Darstellung des Inhaltes beschreibt. Zusätzlich wurde noch die Datenart (-) **Modell** eingefügt um BIM-Modelle beschreiben zu können. Die Datenart Modell ist nur dann verfügbar, wenn ein allgemeiner Inhalt (gelb markiert) fixiert wurde.

|              | Datenar                                  | t    | Sicht | Index | Freier Text (opt |  |  |  |  |  |  |  |
|--------------|------------------------------------------|------|-------|-------|------------------|--|--|--|--|--|--|--|
| ~            | I                                        | -    | AR    | A     | Modell Ar        |  |  |  |  |  |  |  |
| X unbestimmt |                                          |      |       |       |                  |  |  |  |  |  |  |  |
| <b>#</b> De  | # Deckblatt/Planverzeichnis              |      |       |       |                  |  |  |  |  |  |  |  |
| - Mod        | dell                                     |      |       |       |                  |  |  |  |  |  |  |  |
| 0 Lag        | geplan                                   |      |       |       |                  |  |  |  |  |  |  |  |
| <b>1</b> Gru | undriss                                  |      |       |       |                  |  |  |  |  |  |  |  |
| 2 Sch        | nnitt                                    |      |       |       |                  |  |  |  |  |  |  |  |
| 3 Ans        | sicht                                    |      |       |       |                  |  |  |  |  |  |  |  |
| 4 Def        | tail                                     |      |       |       |                  |  |  |  |  |  |  |  |
| <b>5</b> Übe | ersicht                                  | sdat | tei   |       |                  |  |  |  |  |  |  |  |
| 6 Sch        | 6 Schema                                 |      |       |       |                  |  |  |  |  |  |  |  |
| 7 Vis        | 7 Visualisierung (Isometrie/Perspektive) |      |       |       |                  |  |  |  |  |  |  |  |
| 9 Ter        | minpla                                   | n    |       |       |                  |  |  |  |  |  |  |  |

Die Übergabe des Dateinamens erfolgt, wie beim Plancode, über die Zwischenablage (siehe Abs. B.4 "(Plan)Datei umbenennen", Seite 14)

# B.4 (Plan)Datei umbenennen

Der Plancode der Plan-Datei ist fertig erstellt und wird unter dem Feld Plancode in der codierten Form angezeigt (1) in Klartext wird der Planinhalt ebenfalls zur Kontrolle (2) dargestellt.

Der Button für den Zwischenspeicher (3) ist aktiv, was darauf hinweist, dass ein gültiger Plancode zur Verfügung steht.

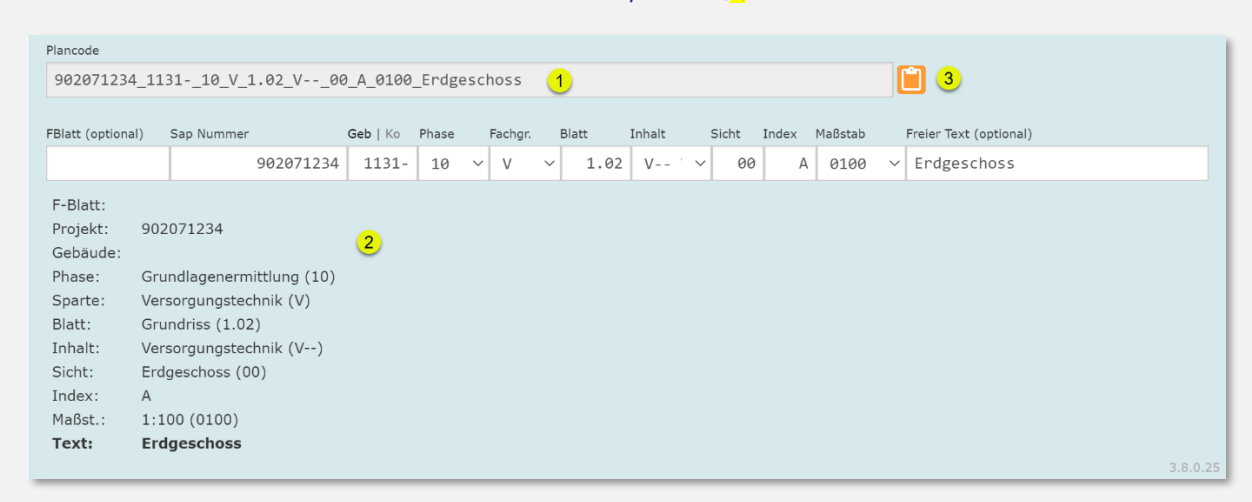

Übernehmen Sie den Plancode in den Zwischenspeicher (3)

Die Übernahme in den Zwischenspeicher wird über eine Einblendung bestätigt.

| Information | 1 |
|-------------|---|
|-------------|---|

Der Plancode wurde in die Zwischenablage kopiert.

Die weitere Vorgehensweise entspricht dem Standard des Windows-Handlings.

- Wechseln Sie nun in den Explorer um die gewünschte Datei umzubenennen.
- Selektieren Sie die Datei (1) und wählen Sie dem Button
   Umbenennen (2) oder drücken Sie die F2 Taste

| Date         |                | Start             | Freigeben                      | Ansicht                                               |            |                      |                                          |              |              |       |
|--------------|----------------|-------------------|--------------------------------|-------------------------------------------------------|------------|----------------------|------------------------------------------|--------------|--------------|-------|
| An Sch<br>an | nellz<br>hefte | eugriff <b>Ko</b> | pieren Einfügen<br>Zwischenabl | Ausschneiden<br>Pfad kopieren<br>Verknüpfung e<br>age | infügen    | Verschiebe<br>nach 🕶 | n Kopieren<br>nach <del>▼</del><br>Organ | Löschen<br>v | Umbenen<br>2 | nen   |
| ←            | $\rightarrow$  | ~ 个               | 📕 > Netzwe                     | erk > Ibb001.zent                                     | trale.lbbi | net.de 🔉 o           | m3_pvw >                                 | 00000        | > 1084 3     | > 165 |
|              | ^              | Nam               | e                              |                                                       |            |                      | Тур                                      |              |              | G     |
|              |                | j c               | lesktop.ini                    |                                                       |            |                      | Konfigurat                               | ionseinst    | tellungen    |       |
|              |                | " 🖉               | Dachgeschoss.p                 | odf                                                   |            |                      | PDF Docu                                 | ment         |              | - 1   |
|              |                | <b>"</b>          | Detailplan A.pd                | f                                                     |            |                      | PDF Docu                                 | ment         |              | - 1   |
|              |                | " E               | rdgeschoss.pd                  | f <mark>1</mark>                                      |            |                      | PDF Docui                                | ment         |              |       |
|              |                |                   | .ageplan.pdf                   |                                                       |            |                      | PDF Docu                                 | ment         |              |       |
|              | -              | · • •             |                                | 10                                                    |            |                      |                                          |              |              | _     |

 Übernehmen Sie nun die neue Benennung aus dem Zwischenspeicher über <rechte Maustaste> und Einfügen oder
 Strg + v

| Erdgesch | Rückgängig               |
|----------|--------------------------|
| 🦉 epia   | Ausschneiden<br>Kopieren |
| 🧖 unterg | Einfügen                 |
| Mansicht | Löschen                  |
| Ansicht  | Alle auswählen           |

Bestätigen Sie den neuen Eintrag mit
 Eingabe.

| 逻 Detailplan A.pdf           | PDF Document           |
|------------------------------|------------------------|
| 902071234_113110_V_1.02_V00_ | A_0100_Erdgeschoss.pdf |
| 🌄 Lageplan.pdf               | PDF Document           |

# C. Eigene Vorlagen definieren

# Vorhandene Dateien übernehmen

Über den Button Vorlage(n) auswählen... **K**önnen Sie selbst definierte Dateien im Explorer auswählen (<mark>1</mark>) und als neue Vorlagen in die Liste übernehmen (<mark>2</mark>). Die Vorlagenliste wird als Cookie auf dem lokalen Rechner abgelegt.

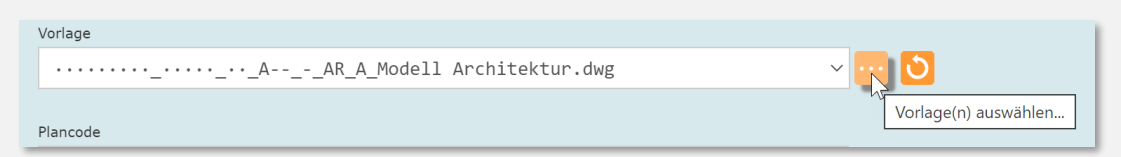

| C Öffnen              |                                                                 | ×          |
|-----------------------|-----------------------------------------------------------------|------------|
| ← → · ↑ 🖡 « 108       | ↓ > 1654 > 1443 > 19727 > 113359 		 ♥ Ū "113359" durchsuc       | hen 🔎      |
| Organisieren • Neuer  | Drdner 📲                                                        | • 🔳 🕜      |
| 19727                 | ^ Name                                                          | ^          |
| 22038                 | 902071234_113110_AAR_A_Modell Architektur Beispiel für Vor      | lage.dwg 1 |
| <u> </u>              | 🥦 902071234_113110_V_1.02_V00_A_0100_Erdgeschoss.pdf            |            |
| 📙 60178               | 🦉 902071234_113110_V_6.01_VHE_X1_ASchema Heizung.pdf            |            |
| <u> </u> 96624        | 902071234_113110_VSD_1_00_A_Beispiel für Vorlage.dwg            | U          |
| <mark>)</mark> 113359 | All dockton ini                                                 | >          |
|                       |                                                                 |            |
| Dateina               | me: 902071234_113110_AAR_A_Modell Architek > Alle Dateien (*.*) | ~          |
|                       | 2 Öffnen                                                        | Abbrechen  |

Achten Sie bei der Bezeichnung der Vorlage darauf, dass die Syntax stimmt und der Fachbereich auch in das Vorlageschema passt. Sie können eine Architekturvorlage nicht unter der Versorgungstechnik einspielen.

Passt alles zusammen erhalten Sie die Meldung, dass eine Vorlage hinzugefügt wurde.

Information

Vorlagen hinzugefügt: 1 Vorlagen doppelt/ungültig: 0

Der Dateiname steht nun unter dem Listing der Vorlagen zu Verfügung

| Vorlage                                                                     |
|-----------------------------------------------------------------------------|
| 902071234_113110_AAR_A_Modell Architektur Beispiel für Vorlage.c $ \times $ |
| 902071234_113110_AAR_A_Modell Architektur Beispiel für Vorlage.dwg          |
| ······_···_··_AAR_A_Modell Architektur.dwg                                  |
| ·····_···_A1_U1_A_1.UG.dwg                                                  |
| ·····_·····A1_00_A_EG.dwg                                                   |
| •••••••_•••_••_ASD_1_00_A_EG Schlitze Durchbrüche.dwg                       |
| A 2 S1 A Schnitt Nn 1 dug                                                   |

# Vorlagen zurücksetzen

Über den Button Vorlage zurücksetzen... 💟 wird die Vorlageliste wieder auf den Ausgangszustand zurückgesetzt.

| Vorlage                                                              |    |  |
|----------------------------------------------------------------------|----|--|
| 902071234_113110_AAR_A_Modell Architektur Beispiel für Vorlage.c 🗸 🚥 | Q  |  |
| Plancade                                                             | 15 |  |
| Thirtode                                                             |    |  |

# Definieren von Platzhaltern

Für die Gebäudenummer und die Phase sollen Platzhalter definiert werden, da diese bei der Benennung öfters wechseln und nicht durch die Vorlage überschrieben werden sollen.

Sie benötigen das Sonderzeichen Middle Dot "·", welches unter Word zu definieren ist.

 Rufen Sie Word auf und wählen Sie unter dem Reiter
 "Einfügen" (1) den Button Symbol (2) und dort den Aufruf Weitere Symbole (3).

| Einfügen <mark>1</mark> | Entwurf  | l | I          |         |                | Я, F   | reige    | ben |
|-------------------------|----------|---|------------|---------|----------------|--------|----------|-----|
| Seitenumbruch           | Tabelle  |   |            | 7<br>Fo | rmel           | Symb   |          | 2)  |
| n                       | Tabellen |   | J.         |         | €              | £      | ¥        | ©   |
|                         |          |   | 11         | ®       | ΤM             | ±      | ¥        | ≤   |
|                         |          |   | 2 1        | $\geq$  | ÷              | ×      | $\infty$ | μ   |
|                         |          |   | 3 <b>C</b> | α       | β              | π      | Ω        | Σ   |
|                         |          |   | 4          | Ω       | <u>N</u> eiter | re Syn | nbole.   | 3   |

Geben Sie als Zeichencode
 00B7 (1) ein.

Das Zeichen "Middle Dot" wird markiert (<mark>2</mark>).

 Fügen Sie nun den Middle Dot in das Word-Dokument ein (3).

| Symbo                                                                      | d                |                  |            |        |       |      |      |               |         |          |            |        |             |        |        | ?    | ×      |
|----------------------------------------------------------------------------|------------------|------------------|------------|--------|-------|------|------|---------------|---------|----------|------------|--------|-------------|--------|--------|------|--------|
| Sy <u>m</u> bo                                                             | ole              | S <u>o</u> nder. | zeiche     | n      |       |      |      |               |         |          |            |        |             |        |        |      |        |
| <u>S</u> chrift                                                            | tart: (n         | ormale           | r Text)    |        |       |      | ~    | S <u>u</u> bs | et: La  | teiniscl | h-1 (Er    | gänzur | ng)         |        |        |      | $\sim$ |
| §                                                                          | ••               | ©                | а          | «      | -     | _    | R    | _             | •       | ±        | 2          | 3      | 1           | μ      | ¶      |      | 2      |
|                                                                            | 1                | 0                |            | 17.    | 17    | 21   |      | À             | Á       | ^        | $\tilde{}$ | ~      | 8           | T      | $\sim$ | È    |        |
| 1                                                                          | 1.1              | L E              | 1          | 1      |       | 1    | P    | IN            | $\cup$  | $\cup$   | $\cup$     | $\cup$ | $\cup$      | $\sim$ | N      | U    |        |
| Unicodename:<br>Middle Dot Zeichen <u>c</u> ode: 00B7 1 von: Unicode (hex) |                  |                  |            |        |       |      |      |               |         |          |            |        |             |        |        |      |        |
| Auto                                                                       | o <u>K</u> orrek | ctur             | <u>T</u> a | stenko | mbina | tion | Tast | tenkon        | nbinati | on: Alt  | +0183      |        |             |        |        |      |        |
|                                                                            |                  |                  |            |        |       |      |      |               |         |          |            | 3      | <u>E</u> in | ıfügen |        | Abbr | echen  |

- Kopieren Sie das Zeichen in den Zwischenspeicher. Achten Sie darauf, dass keine Leerstellen übernommen werden.
- Fügen Sie den Middle Dot an den gewünschten Stellen in der Vorlagedatei ein.
   Beachten Sie hierbei die Anzahl der Stellen.
- Ubernehmen Sie die Datei als neue Vorlage.

902071234\_1131-\_10\_A--\_-AR\_A\_Modell Architektur Beispiel für Vorlage.dwg
 902071234\_.....\_Ar\_A\_R\_A\_Modell Architektur Beispiel für Vorlage.dwg

• Testen Sie die Funktion in dem Sie die Vorlage auswählen. Im Beispiel sollen Gebäudenummer und Phase in der Eingabeleiste nicht überschrieben werden jedoch die SAP-Nummer.

| Vorlage           |                                                                 |                |              |                |            |                     |                      |       |  |
|-------------------|-----------------------------------------------------------------|----------------|--------------|----------------|------------|---------------------|----------------------|-------|--|
| 902071234         | ····_··_AAR_A_M                                                 | odell Archite  | ktur Beispie | l für Vorlage  | .c ~       | 0                   |                      | Hilfe |  |
| Plancode          |                                                                 |                |              |                |            |                     |                      |       |  |
| 9999999999_55     | 99999999_55555_22_AAR_A_Modell Architektur Beispiel für Vorlage |                |              |                |            |                     |                      |       |  |
|                   |                                                                 |                |              |                |            |                     |                      |       |  |
| FBlatt (optional) | Sap Nummer                                                      | Geb   Ko Phase | Inhalt D     | Datenart Sicht | Index Frei | ier Text (optional) |                      |       |  |
|                   | 999999999                                                       | 55555 22       | ✓ A , ✓      | - AR           | A Mo       | odell Architektur   | Beispiel für Vorlage | 2     |  |

# Die Funktion ist korrekt, nur die SAP-Nummer wurde überschrieben.

| Vorlage                                                                                       |                                                                  |                         |                           |                    |  |  |  |  |  |  |  |
|-----------------------------------------------------------------------------------------------|------------------------------------------------------------------|-------------------------|---------------------------|--------------------|--|--|--|--|--|--|--|
| 902071234                                                                                     | AAR_A_Modell Archite                                             | ktur Beispiel für Vorla | ge.c 🗸 😶 Ŏ                | Hilfe              |  |  |  |  |  |  |  |
| Plancode                                                                                      |                                                                  |                         |                           |                    |  |  |  |  |  |  |  |
| 902071234_55555_22_                                                                           | 902071234_55555_22_AAR_A_Modell Architektur Beispiel für Vorlage |                         |                           |                    |  |  |  |  |  |  |  |
| ERIst (ontional) San Nummer Ceb I Ko Phase Inhalt Datenart Sight Index Freier Text (ontional) |                                                                  |                         |                           |                    |  |  |  |  |  |  |  |
|                                                                                               | 902071234 55555 22                                               | ✓ A ✓ - A               | A Modell Architektur Be   | ispiel für Vorlage |  |  |  |  |  |  |  |
|                                                                                               | 902071234 55555 22                                               | × A × - A               | R A Modell Architektur Be | ispiel für Vorlage |  |  |  |  |  |  |  |